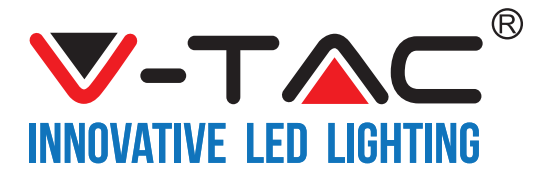

WEEE Number: 80133970

# INSTALLATION INSTRUCTION

WIFI AMBIANCE LAMP

### **TECHNICAL DATA**

| MODEL               | VT-7208            |  |
|---------------------|--------------------|--|
| POWER               | 8W                 |  |
| INPUT POWER         | DC:5V/2A, 50/60Hz  |  |
| COLOR               | RGB                |  |
| USB                 | TYPE-C             |  |
| PROTOCOL            | IEEE 802.11b/g/n   |  |
| Wi-Fi FREQUENCY     | 2.4Ghz + Bluetooth |  |
| WORKING TEMPERATURE | -10°C to 40°C      |  |
| INFRARED RANGE      | <u>≤</u> 80%RH     |  |
| DIMENSION           | ø100xH188mm        |  |
| BODY TYPE           | ABS+PP             |  |
| STANDBY POWER       | <0.5W              |  |

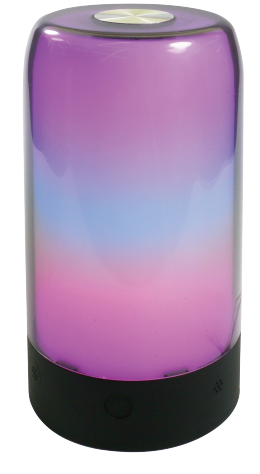

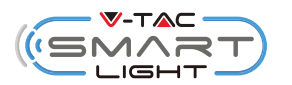

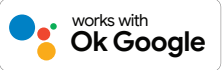

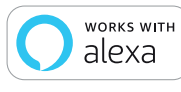

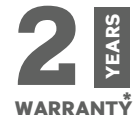

## **INTRODUCTION & WARRANTY**

Thank you for selecting and buying V-TAC SMART LED Lighting. V-TAC will serve you the best. Please read these instructions carefully before starting the installation and keep this manual handy for future reference. If you have any other query, please contact our dealer or local vendor from whom you have purchased the product. They are trained and ready to serve you at the best. The warranty is valid for 2 years from the date of purchase. The warranty does not apply to damage caused by incorrect installation or abnormal wear and tear. The company gives no warranty against damage to any surface due to incorrect removal and installation of the product. The products are suitable for 10-12 Hours Daily operation. Usage of product for 24 Hours a day would void the warranty. This product is warranted for manufacturing defects only.

IN CASE OF ANY QUERY/ISSUE WITH THE PRODUCT, PLEASE REACH OUT TO US AT: SUPPORT@V-TAC.EU FOR MORE PRODUCTS RANGE, INQUIRY PLEASE CONTACT OUR DISTRIBUTOR OR NEAREST DEALERS. V-TAC EUROPE LTD. BULGARIA, PLOVDIV 4000, BUL.L.KARAVELOW 9B

## SAFETY WARNING

- 1. Read these instructions carefully.
- 2. Do not use this apparatus near water.
- 3. Clean only with dry cloth.
- 4. Do not block any ventilation openings.

5. Do not use near any heat sources such as radiators, heat registers, stoves, or other apparatus (including amplifiers) that produce

- 6. Protect the power cord from being walked on or pinched particularly at plugs.
- 7. Only use attachments/accessories specified by the manufacturer.
- 8. Unplug this apparatus during lightning storms or when unused for long periods of time.

9) Do not discard the smart device with regular trash. Smart Device are made with electronic components and should be properly disposed at designated locations with unified treatment like traditional electronic equipment.

#### NOTE:

- 1. This device requires Wi-Fi Frequency 2.4Ghz
- 2. Indoor use only
- 3. Operating frequency (maximum transmitted power) 2400MHz -2483.5MHz (20dBm)

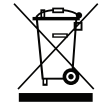

This marking indicates that this product should not be disposed of with other household wastes.

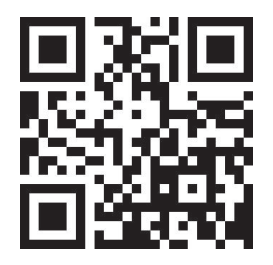

#### MULTI-LANGUAGE MANUAL QR CODE

Please scan the QR code to access the manual in multiple languages.

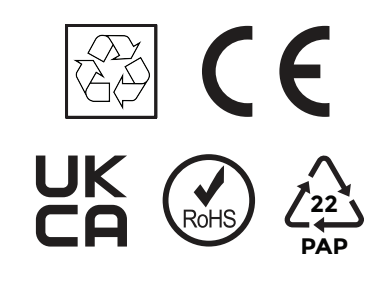

# INSTALLATION

Step 1: Disconnect the power supply and install the smart device.

Step 2: Turn the power ON to test the smart device.

Step 3: Enable WI-FI and bluetooth on your phone device.

Step 4: Scan the given QR code, or download "V-TAC Smart Light" from the App Store (iOS) or the Google Play Store (Android).

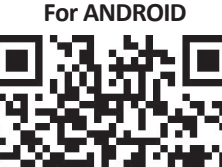

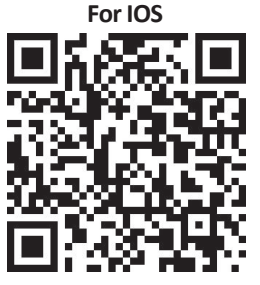

Step 5: Open the V-TAC Smart Light app and tap on register for creating a new account.

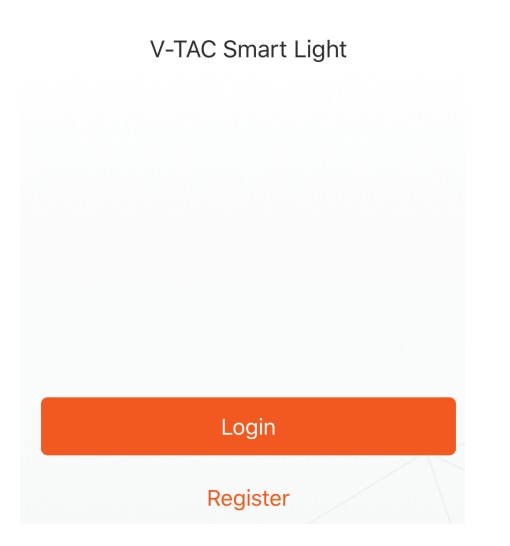

Step 7: Enter the verification code which will be sent to your mobile number/email id, then assign a new password to your account and tap on "Confirm".

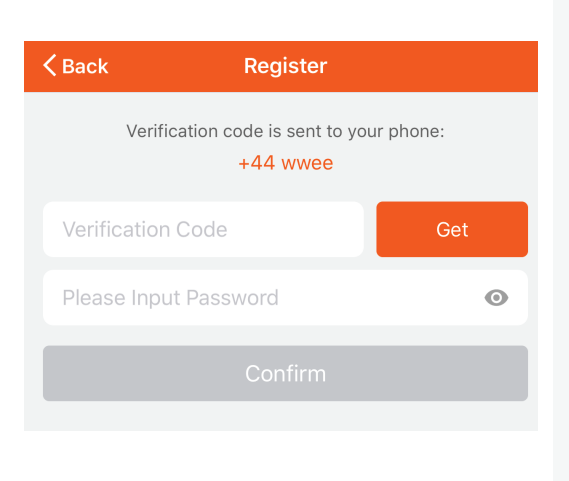

Step 6:

A) <u>Mobile Number:</u> Select the country, then enter your mobile number. Once done, tap 'Next'.

B) E-Mail: Enter your email id and tap on 'Next'.

| United Kingdom       | +44 > |
|----------------------|-------|
| Mobile Number/E-mail |       |
| Next                 |       |
|                      |       |

Step 8: Tap on 'Add Device' or the + sign. Make sure the smart device is switched on.

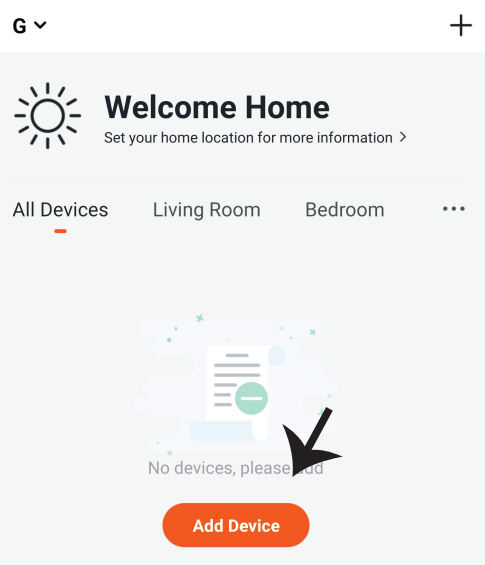

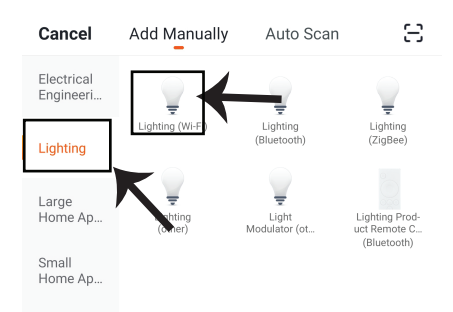

Step 9: Choose 'Lighting' to start pairing the smart device to the app.

#### Step 10:

V-TAC Smart Light Bulb offers two types of pairing modes:

- 1) EZ Mode Light flashes rapidly
- 2) AP mode Slow Flash or long brightness

How to enable/reset the smart bulb into pairing mode -

Step 1: Switch ON the bulb, if the light is flashing rapidly the device is in EZ mode. Please proceed to pairing the smart device with the App. If not please follow Step 2.

Step 2: Switch the bulb OFF-ON repeatedly 3 times with short intervals of less than 2 seconds. Light flashes rapidly indicating the device has entered pairing mode. Please proceed to pairing the smart device with the App.

Note: Each time you switch the device OFF-ON repeatedly 3 times with short intervals of less than 2 seconds the pairing mode of the device alternatively switches between EZ mode and AP mode.

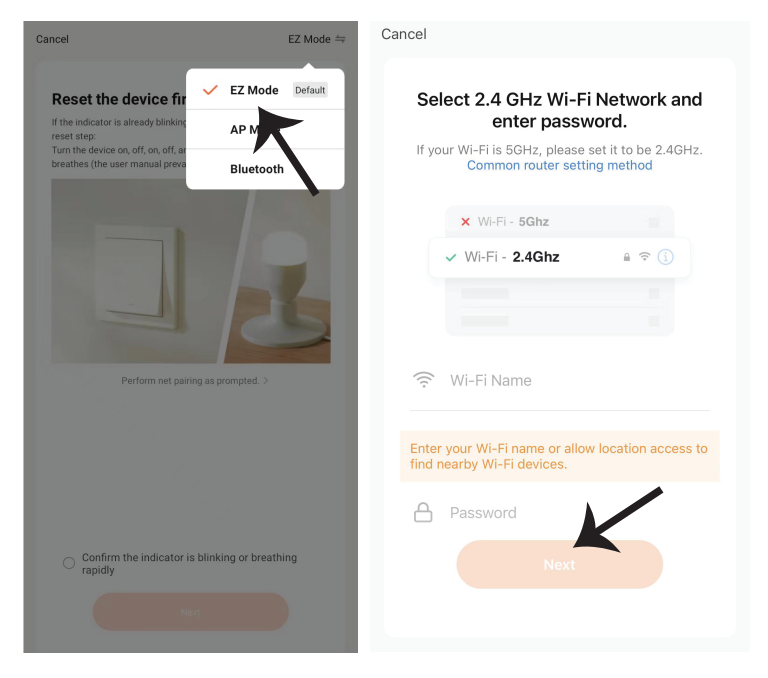

Step 11: Once you have successfully completed step 10, you will be redirected to below page, where the App searches, registers and initializes the device(smart device) (ref image below). Step 12: Once your device is successfully added, rename the device to your preference.

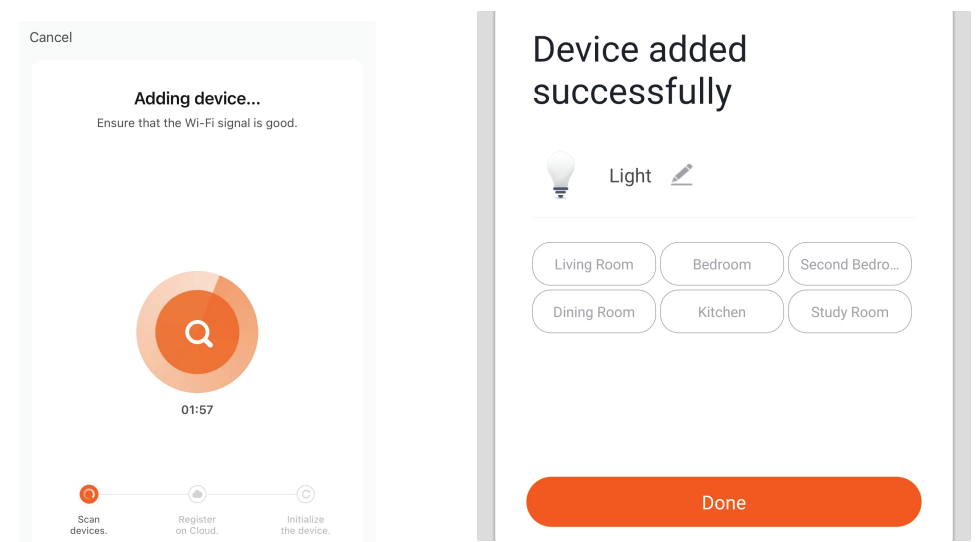

Step 13: After successfully pairing the smart device with the app, you can start controlling multiple features of the smart device through your mobile on/off switch and more.

## **BUTTON OPERATION INSTRUCTIONS**

MIC button:

- 1. Short press: switch to local music scene
  - 1) Rhythm mode "rock" (color changes with music rhythm)
  - 2) Rhythm mode "Jazz" (color changes with music rhythm)
  - 3) Rhythm mode "classic" (color changes with music rhythm)
  - 4) Scroll mode "clockwise" (color moves with music and changes from bottom to top)
  - 5) Scroll mode "anticlockwise" (color moves with music and changes from top to bottom)
  - 6) Energy mode (color moves with music and flickers)
  - 7) Spectrum mode (color moves with music, just like voice recording)

Touch button:

- 1. Short press: light on+scene switch
  - 1) Turn on the light
  - 2) Good night mode (shown in orange like pic)

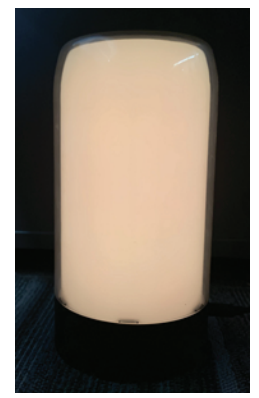

5) Soft mode (as shown in the pic)

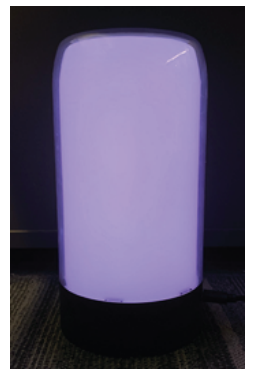

3) Romantic mode (RGB gradually changes)

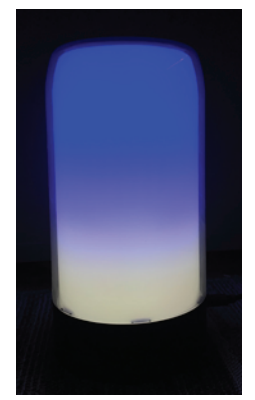

6) Movie mode (as shown in the pic) 4) Seaside mode (as shown in the pic)

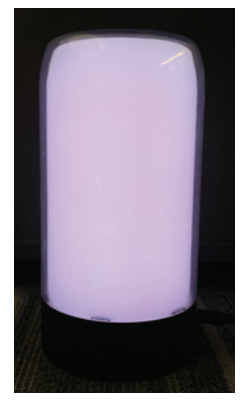

7) Sunset mode (as shown in the pic)

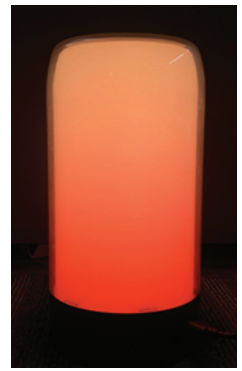

8) Fireworks mode (initially, the lamp beads are all off, and the subsequent lamp beads flash like fireworks in the air, and the color will change during flashing)

9) Christmas mode (7-color gradient, rotary transformation)

10) Flame mode (similar to sunset mode, but the upper part of the flame mode will move like the flame at night)

- 11) Ocean wave mode (the lamp beads are blue and move up and down like waves)
- 12) Star point mode (like stars, shining in the night sky)
- 13) Meteor mode (the lamp beads show a five color cycle, like meteors across the sky)
- 14) Colorful mode (from top to bottom, the lamp beads change color slowly)
- 15) Respiratory mode (five color respiratory circulation)
- 16) Recursive mode (changing color gradually from top to bottom to middle)

2.Long press: long press for 5 seconds to turn off the light

Distribution network steps:

Please confirm that your mobile phone and product are used in the same 2.4G WIFI network. (SSID can only be English letters)

A.Product distribution network mode (BLE distribution network mode):

- 1. When the product is powered on for the first time (without distribution network), the blue LED flashes, and the device enters the distribution network state;
- Press and hold the MIC button for 5 seconds (when the network is configured, or the distribution network fails), the blue LED flashes, and the device enters the distribution network state;
- 3. Open the mobile phone Bluetooth, then open the graffiti smart app, click Add Device in the upper right corner, and the Bluetooth network device will pop up at the bottom, and click Add Network;
- **B.Default distribution network** 
  - 1. Please connect the product to the power supply. By default, the device will enter the flash mode and the red light will flash
  - 2. Connect the mobile phone to wifi and confirm success
  - 3. Open the APP, click the icon at the top right corner of the device list, and select " Atmosphere lamp(WI-FI+BLE)" to enter the device configuration interface $_{\circ}$
  - 4. Click "Please confirm that the indicator is flashing", enter the password of the WIFI currently connected to the mobile phone, and click "Confirm"
  - 5. Wait for the configuration. After the configuration is successful, click "Finish" to jump to the product function interface.

**APP Control interface** 

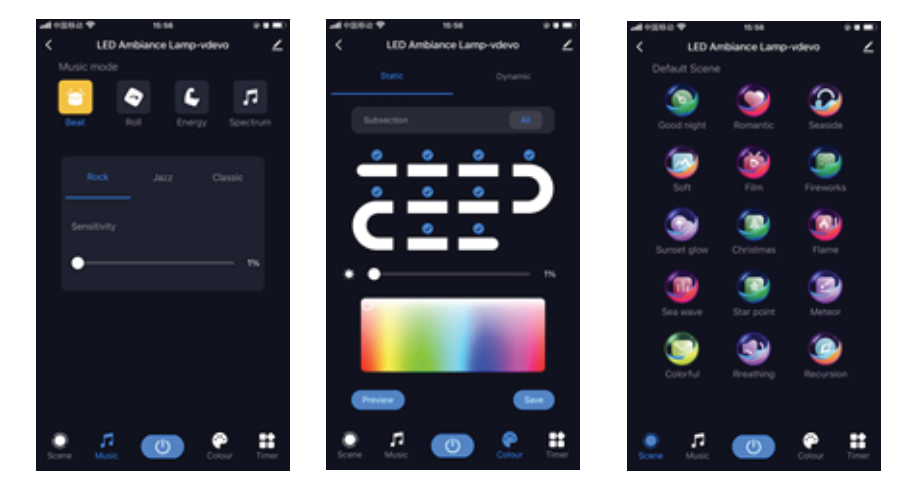

## **ALEXA SETTINGS**

Step 1:Install the Amazon Alexa app via the App Store(iOS) or the Play Store (Android) and register. If you already have an existing account with Amazon Alexa, please proceed to logging in. Step 2: Once you are on the Amazon Alexa home page, tap on the lower right icon — where the arrow is pointed— to add a new device and skill.

| to logging in.                       |  |  |
|--------------------------------------|--|--|
| 🔿 amazon alexa                       |  |  |
| Login                                |  |  |
| Forgot password?                     |  |  |
| Mobile number or Email               |  |  |
| Amazon password                      |  |  |
| Show password                        |  |  |
| LOGIN                                |  |  |
| New to Amazon?                       |  |  |
| CREATE A NEW AMAZON ACCOUNT          |  |  |
|                                      |  |  |
| Step 3: Tap on 🚍 settings and tap on |  |  |
| "skills and games" as shown below.   |  |  |
|                                      |  |  |
| Add Device                           |  |  |
| Lists                                |  |  |
| Reminders & Alarms                   |  |  |
| Contacts                             |  |  |
| Routines                             |  |  |
| Things to Try                        |  |  |
|                                      |  |  |

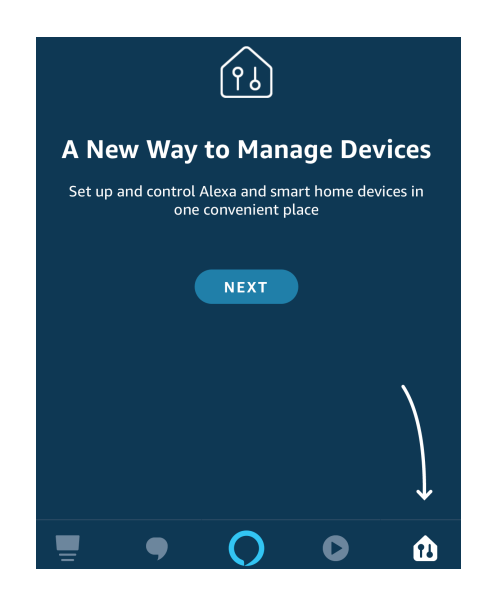

Step 4: Search for 'V-TAC Smart Light' on the "Skills & Games" page as shown below.

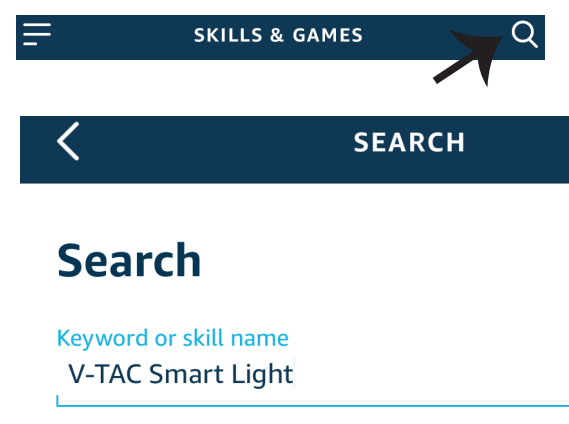

#### Step 5: Enable the Skill.

# Step 6: Enter your V-TAC Smart Light login ID and password and tap on "Link Now"

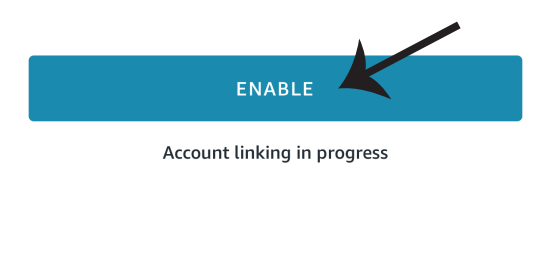

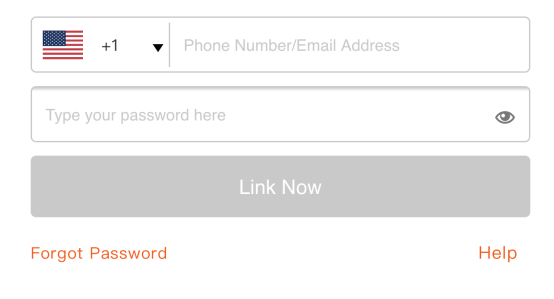

Step 7: Once you tap on Link Now, you will be redirected to a new page requesting for authorization(Ref Image below). Tap on "Authorize" Step 8: You will receive confirmation of the account being linked successfully (Ref Image below)

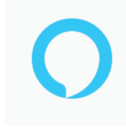

#### Alexa by Amazon will be able to:

Receive your public profile Control your devices over internet

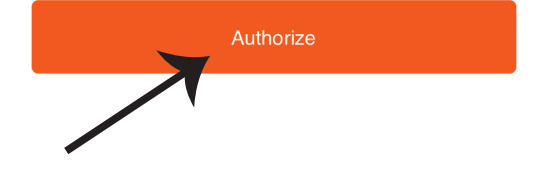

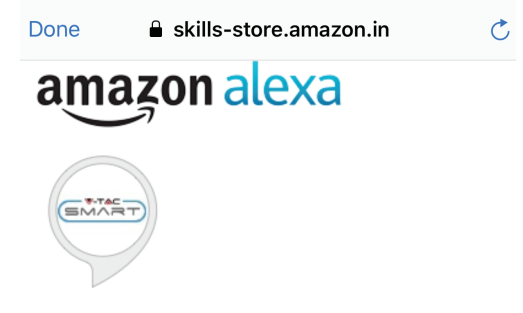

#### V-TAC has been successfully linked.

#### What to do next:

 $\rightarrow$  Close this window to discover smart home devices you can control with Alexa.

Step 9: Discover your smart device on Alexa. Once you have enabled the skill

A) You can use voice command "Alexa discover devices" to the Alexa device which you have.

B) To add device manually on home page tap on = and tap on Add device , select the device which you are adding and tap on discover device.

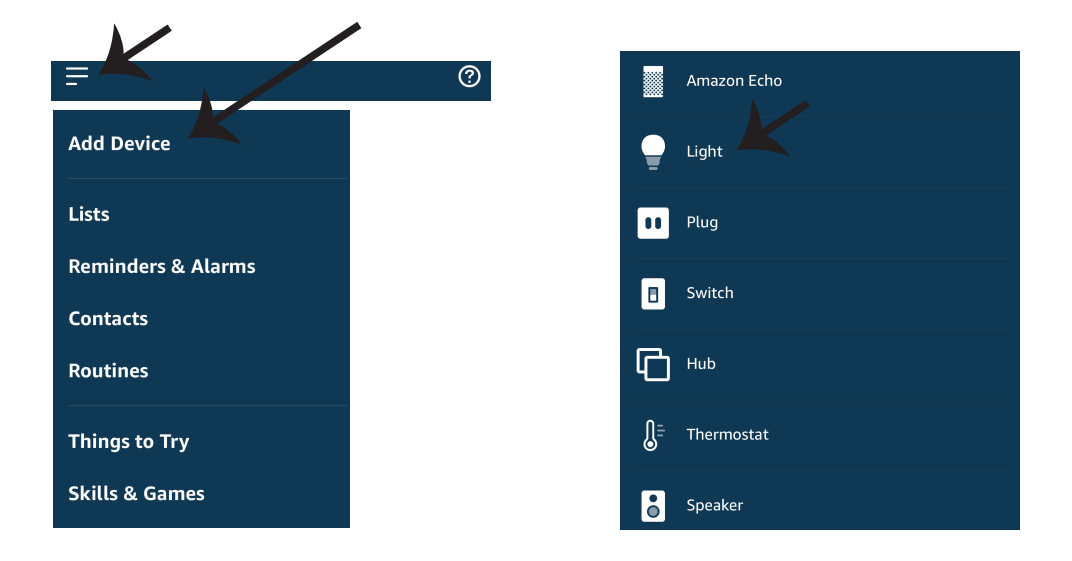

*Note: Discovering the device must be done every time the device's name is changed on the app.* 

## **ALEXA Commands**

Now, you can control your smart device using voice commands on Alexa. Below are a few commands you can use:

- ▶! Alexa, turn on/off smart device.
- ▶! Alexa, set smart device to 50 percent.
- ▶! Alexa, set smart device to green.
- ▶! Alexa, set smart device to warm white.

## THINGS TO REMEMBER BEFORE STARTING INSTALLATION:

- 1. V-TAC Smart Light App & Amazon Alexa App
- 2. Make sure you have Amazon Alexa Device(including Echo, Echo Tap, or Echo Dot)
- 3. Smart Device Smart Device
- 4. Stable Wifi network

# **GOOGLE HOME SETTINGS**

Step 1:

a&b) Install the Google Home app via the App Store (iOS) or the Play Store (Android) and register. If you already have an existing account with Google Home, please proceed to logging in.

c) Create a New Home/Choose from the existing home if any.

d) Power ON the Google Home device and connect it to the App.(Then Proceed to step 2)

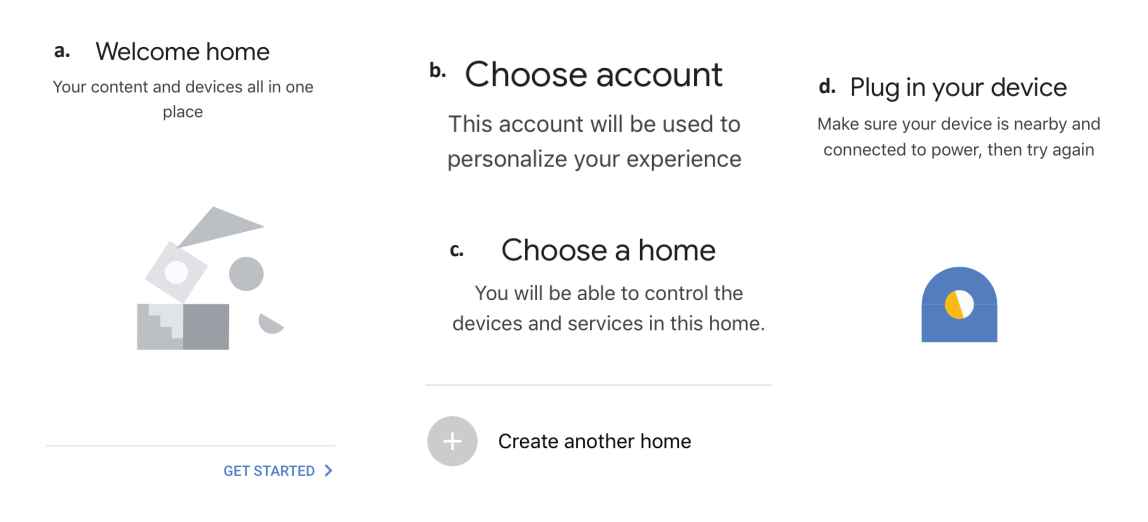

Step 2: Once you are on the Google home page, tap on the Add "+" icon- to add a new device and skill. And then tap on Set up device as shown in below image.

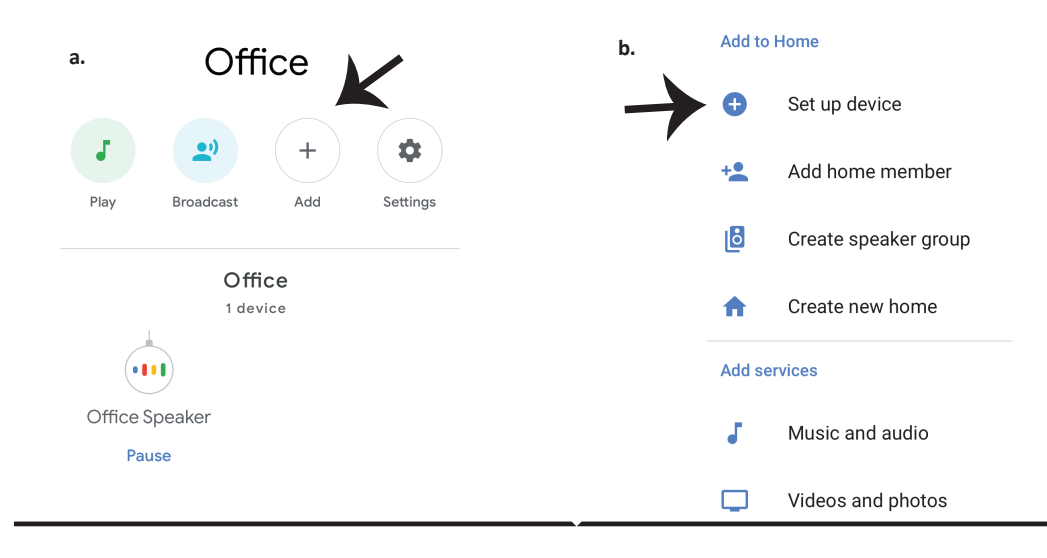

Step 3: Make sure the Smart Bulb is paired with V-TAC Smart Light app before starting step 3. Tap on the arrow section as highlighted in the below image. Step 4: Type "V-TAC Smart Light" on the search bar and tap on the icon of "V-TAC Smart Light"

## Set up

Set up new devices or add existing devices and services to your home

New devices

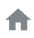

Set up new devices

Google Home, smart displays and devices labelled 'Made for Google' such as C by GE smart bulbs

#### Works with Google

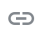

Have something already set up?

Link your smart home services such as Philips Hue and TP-Link

#### Step 5: Sign In with your V-TAC Smart Light Login credentials to Link the Smart Light device

Step 6: Tap on Authorize in order to proceed to linking the device.

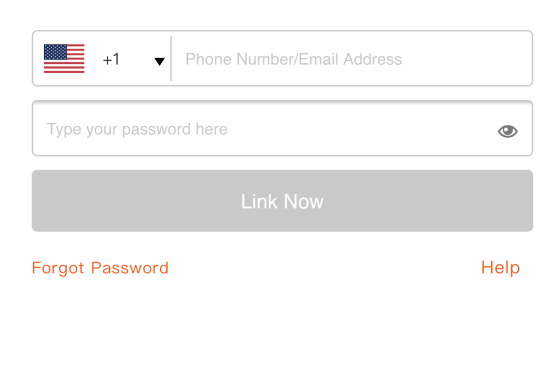

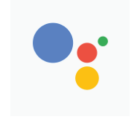

Google will be able to:

Receive your public profile Control your devices over internet

Authorize

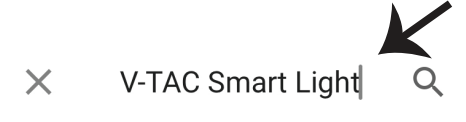

Step 7

a. Account will now be linked, please stay on the page you will be redirected in few seconds to select the device to add to your home.

b. Select the device and tap on Next as show in image b.

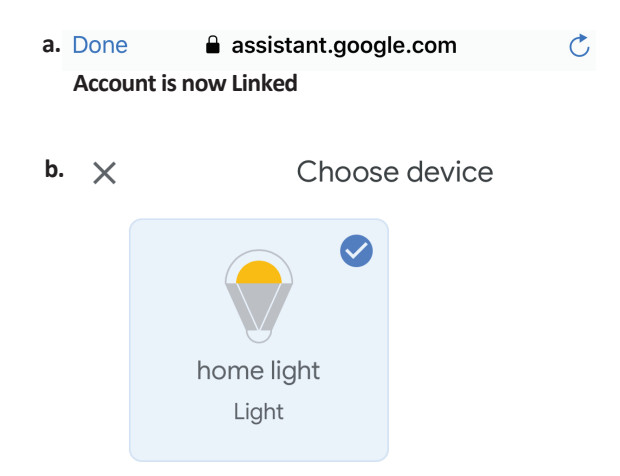

Step 8: Select the Home where you would like to add the Smart Light under. (Or) you can create a New home in order to add the Smart Light to it.

Step 9: You have succesfully added Smart Light device to your Google home App.

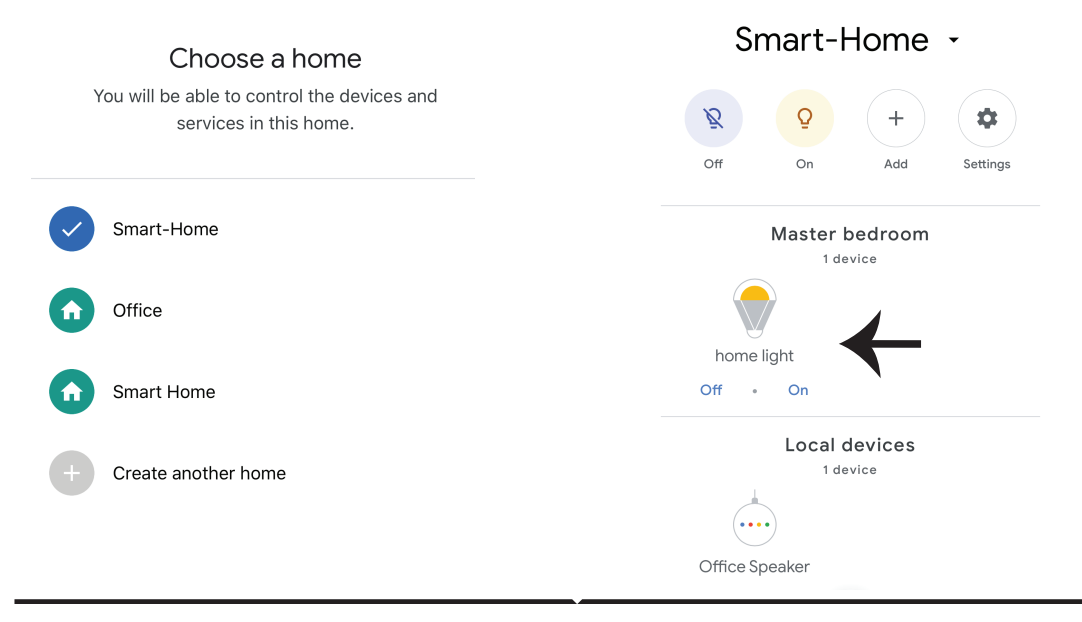

Step 10:

- a. You can turn the Smart Device On/OFF by taping on On/Off options as shown below. (OR) You can tap on the Smart Smart Device.
- b. You will be redirected to page(as shown in image b) where you can control the lights "Power and Dimming functionality".

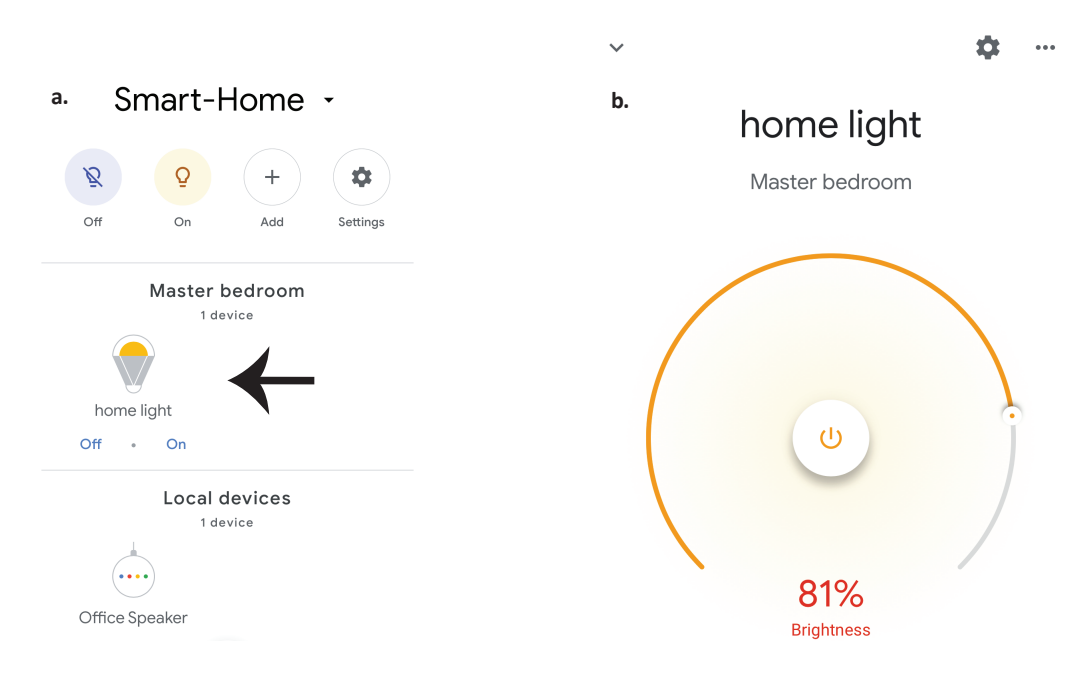

## **Google Commands:**

#### Now, you can control your smart device using voice commands on Google Home. Below are a few commands you can use:

- ▶! Ok, Google, turn on/off smart device
- ▶! Ok, Google, set smart device to 50 percent.
- >! Ok, Google, set smart device to green.
- ▶! Ok, Google, set smart device to warm white.

#### THINGS TO REMEMBER BEFORE STARTING INSTALLATION:

- 1. V-TAC Smart Light App & Google Home App
- 2. Make sure you have Google Home Device
- 3. Smart Device Smart Device
- 4. Stable Wifi network